Erledigt Bootmenü ändern

# Beitrag von "m4d-maNu" vom 8. Dezember 2017, 21:39

Hallo,

ich hoffe ich bin hier richtig, falls nicht bitte Entschuldigt und verschiebt es bitte in die Richtige Ecke.

Ich würde gern mein Clover Bootmenü ändern, jedoch habe ich keine Ahnung wie das geht... Beim ersten Versuch über den Clover Configurator war es so das ich die EFI gemostet habe und so die config.plist erstmal geladen habe. Dann habe ich unter Themen einfach mal nur ein anders ausgewählt und danach konnte ich nicht mehr hochfahren... Also habe ich die alte EFI wieder hergestellt (hab davon ja extra ein Backup gemacht).

#### So schaut aktuell mein Bootmenü aus:

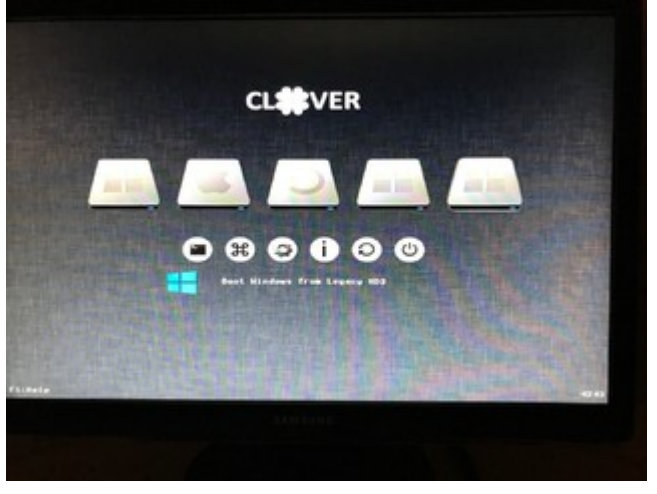

Im großen und ganzen passt es so auch, nur stören mich die ganzen anderen "HDDS" der er mir anzeigt.

Einfach nur Windows und macOS wenn er mir anzeigen würde, würde mir schon langen. Wie mache ich das am besten?

Oder kann mir das einer von euch machen? Sagt nur bitte nur dann was Ihr von mir noch benötigten würdet.

Gruß Manu

# Beitrag von "bananaskin" vom 8. Dezember 2017, 21:50

Das ist einfach... deine config.plist bearbeiten....Hide Volume eintragen..... siehe Bild

# Beitrag von "m4d-maNu" vom 8. Dezember 2017, 22:05

Da dann einfach 1:1 den Namen eintragen der mir Angezeigt wird im aktuell Bootmenü oder?

Edit:

Ich glaube das funktioniert bei mir nicht... Ich habe nun nur mal die Sprache von EN auf DE geändert und nach einen Neustart fährt der Hacki nicht mehr hoch...

Hab nun das Backup wieder eingespielt vom Clover Order auf der EFI Parition und dann fährt er wieder hoch

### Beitrag von "bananaskin" vom 8. Dezember 2017, 22:28

Ja .... alles was dich "stört" kannst du damit ausblenden. Mach mal ein Terminal auf.... gib da ein : diskutil list

Das zeigt dir alle deine Partitionen an.

Das hat schon bei vielen funktioniert..... da hast du noch was anderes verstellt..... vergleiche doch mal die config`s

# Beitrag von "m4d-maNu" vom 8. Dezember 2017, 22:45

### Zitat von worschdsupp

Ja .... alles was dich "stört" kannst du damit ausblenden. Mach mal ein Terminal auf.... gib da ein : diskutil list Das zeigt dir alle deine Partitionen an.

Danke, werde ich gleich testen.

#### Zitat von worschdsupp

da hast du noch was anderes verstellt..... vergleiche doch mal die config`s

Also, ich hab eigentlich nur über den Clover Configurator die EFI Partition gemountet, dann von dort die config.plist in Clover Configurator importiert und dann eben in bei der GUI Reiter die Sprache von Englisch auf Deutsch gestellt. Das dann gespeichert und einen Neustart gemacht.

edit:

Ich glaub ich weiß wo das Problem liegt, wenn ich im Clover Configurator auf Lord Themes / Partitions gehe, dann wird "metal" geladen. Das Bootmenü selber ist aber iClover...

Keine Ahnung wie das zustande gekommen ist. Wie kann ich es hin bekommen das wenn ich auf Lord Themes klicke hier auch iClover daher kommt und nicht metal?

edit2:

Irgendwas scheint da total Falsch in meiner Config zu sein... Mit den Tool Clover Theme Manager, kann ich zwar das nun ändern das da dann iClover steht. Jedoch wenn ich dann die config Speichere und neustarte. So sehe ich dann zwar noch ein Ladebalken, dieser fühlt sich und ab ca. 3/4 kommt ein Blackscreen.

Ich glaube ich bräuchte hier wirklich eine helfende Hand mal.

# Beitrag von "m4d-maNu" vom 9. Dezember 2017, 14:22

Hallo,

erstmal Sorry. Denn ich habe <u>hier</u> schon ein ähnliches Thema eröffnet. Jedoch habe ich die passende Sektion nicht gefunden und leider kann ich mein Beitrag dort nur immer bearbeiten nun und keinen weiteren dazu schreiben. (Hier solltet Ihr euch mal vielleicht überlegen ob es nicht Sinnvoller ist den Usern zu erlauben auf sich selbst zu antworten, denn wenn kein Helfender User per zufall reinschaut, bekommt hier niemand mit das der letzte Beitrag bearbeitet wurde und so verschwindet das Thread irgendwann in in den Unteren Rängen und den User wurde trotzdem nicht geholfen)

Ich habe es mittlerweile geschafft das Theme zu ändern.

Was mir aber immer noch nicht wirklich gelungen ist, die störenden Einträge im Bootmenü auszublenden.

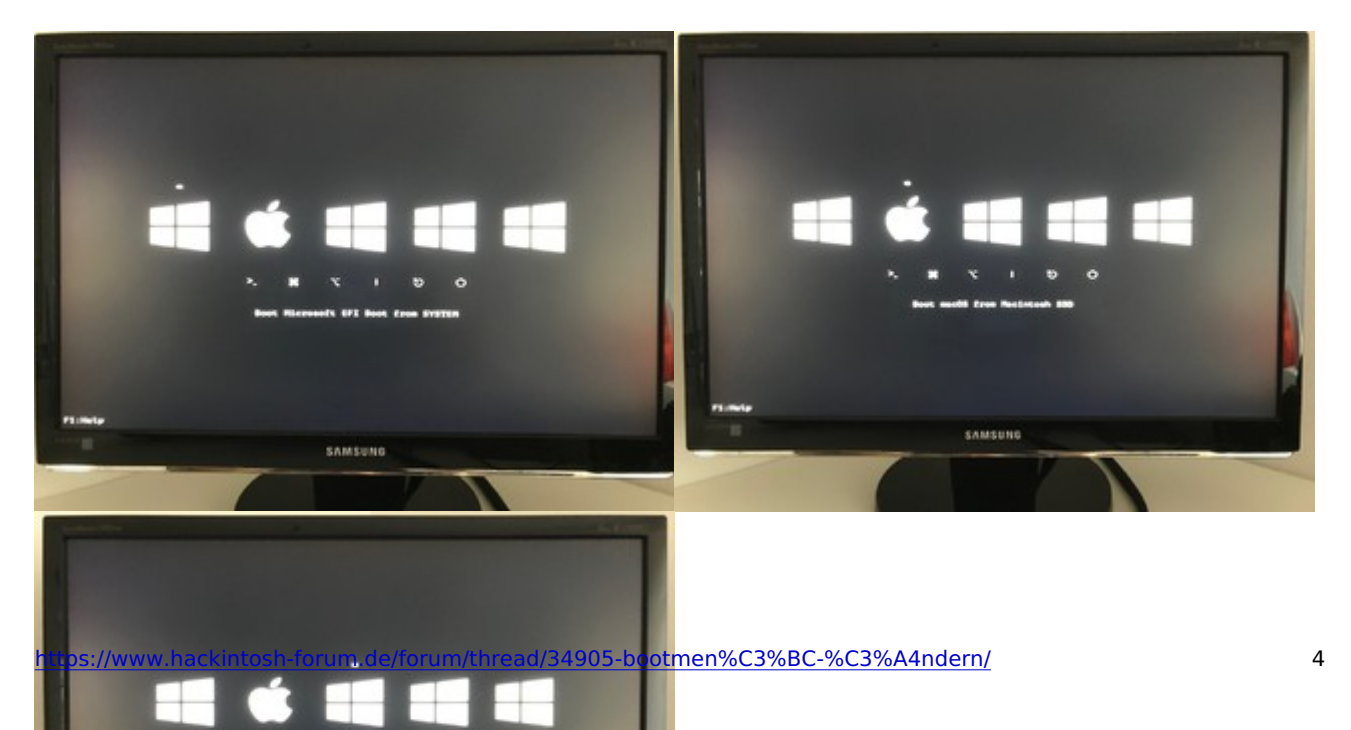

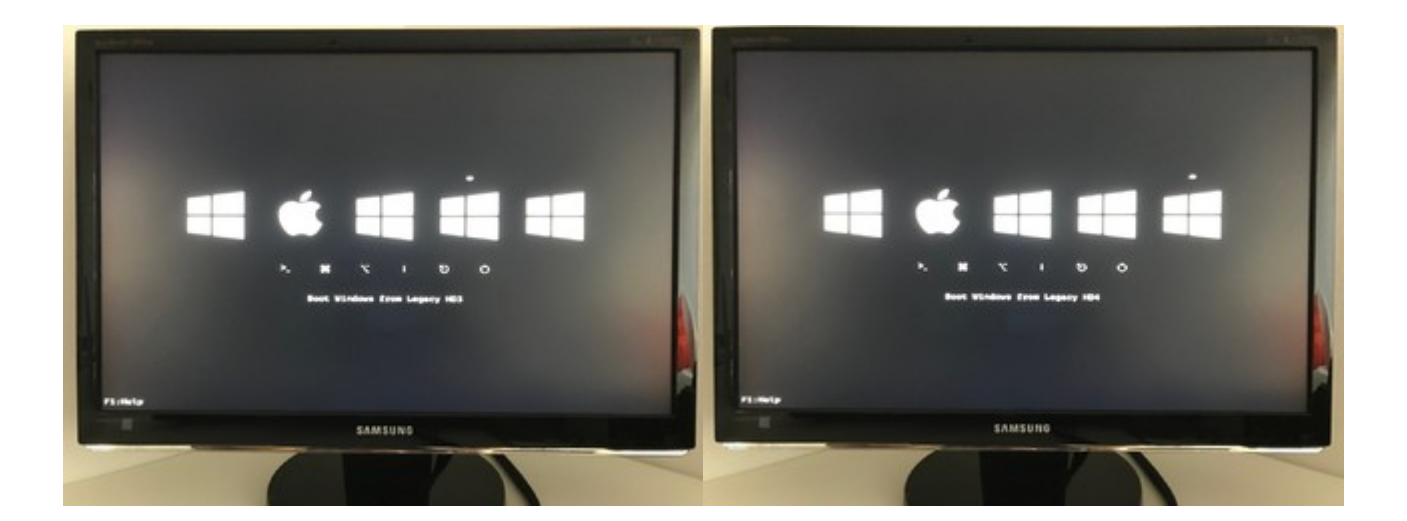

Sind mehre Bilder damit Ihr auch die ganzen "Bezeichnungen" sehen könnt.

Ich will hier eigentlich nur die Wahl haben zwischen macOS und Windows. Mehr will ich garnicht. Jedoch bekomme ich das nicht nicht, eine Auswahl Feld war noch mehr drinnen und zwar Recovery HD. Das habe ich wegbekommen, die anderen aber nicht...

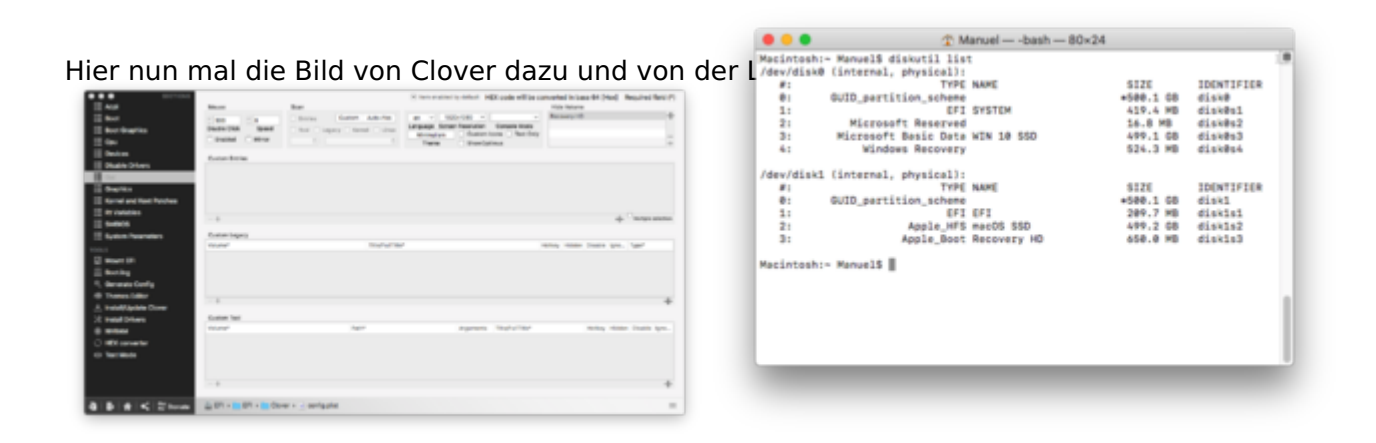

Ich habe auch warum auch immer das Problem, das ich die Sprache von EN nicht auf DE stellen kann. Die Beschriftung ist immer noch danach auf Englisch... Am liebsten hätte ich einfach nur das mir 2 Symbole angezeigt werden für die 2 Boot Möglichkeiten. Die untere Zeile mit Option etc. kann ruhig bleiben die stört mich nicht.

Bitte helft mir, ich weiß wirklich nicht mehr weiter.....

# Beitrag von "al6042" vom 9. Dezember 2017, 14:27

Zuerst mal zum Wesentlichen:

Als SPAM-Schutz dürfen die User nicht auf ihre eigenen Posts antworten, deswegen konntest du in deinem ursprünglichen Thread keinen neuen Post hinzufügen.

Wenn du Neuigkeiten zum Thema, aber den letzten Beitrag geschrieben hast, musst du die "Bearbeiten"-Funktion dieses letzten Beitrags nutzen, um die Neuigkeiten hinzuzufügen.

Damit du auch auf Nummer sicher gegen kannst, dass die Beitrags-Änderungen im Portal des Forums erkannt werden, musst du unter "Erweiterte Bearbeitung"->"Einstellungen" den Haken bei "Beitrag als neu markieren" auswählen, bevor du die Änderung abschickst.

### Beitrag von "m4d-maNu" vom 9. Dezember 2017, 22:08

### Zitat von al6042

Wenn du Neuigkeiten zum Thema, aber den letzten Beitrag geschrieben hast, musst du die "Bearbeiten"-Funktion dieses letzten Beitrags nutzen, um die Neuigkeiten hinzuzufügen.

Habe ich zu erst ja gemacht, siehst du ja oben am Beitrag, das ich Edit und Edit2 reingeschrieben habe umkenntlich zu machen das hier etwas neues von mir gekommen ist.

### Zitat von al6042

Damit du auch auf Nummer sicher gegen kannst, dass die Beitrags-Änderungen im Portal des Forums erkannt werden, musst du unter "Erweiterte Bearbeitung"->"Einstellungen" den Haken bei "Beitrag als neu markieren" auswählen, bevor du die Änderung abschickst.

Ah okay, das wusste ich nicht. Wenn das so geht, dann braucht man natürlich keine Doppelstpost. Vielen Dank für den Hinweis, das werde ich ab sofort dann auch so machen.

Edit:

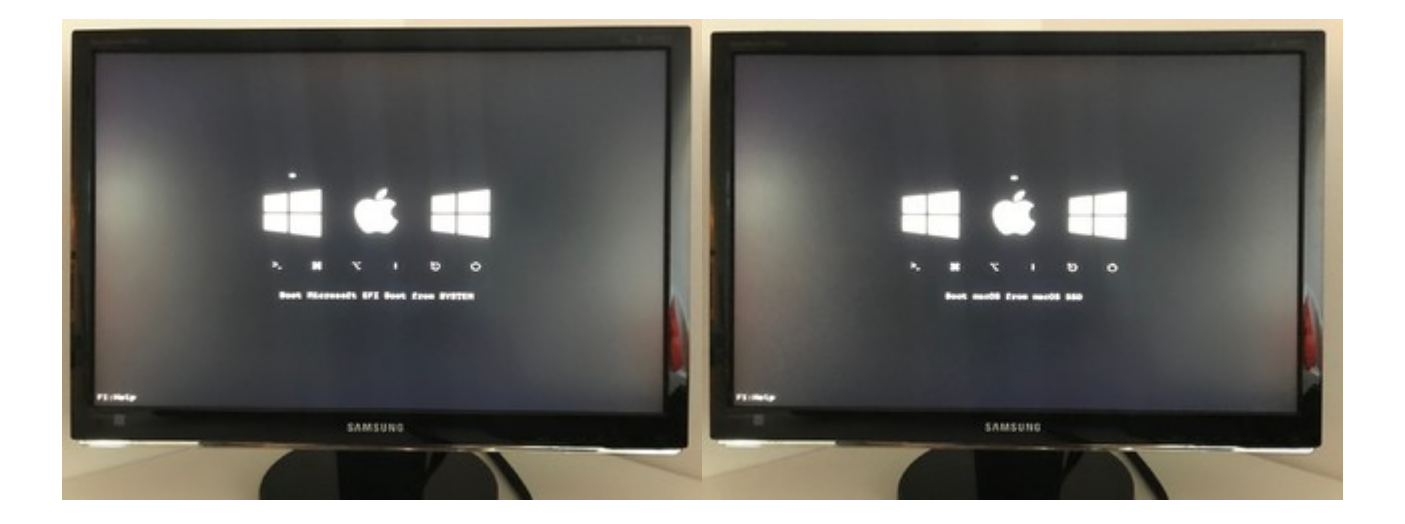

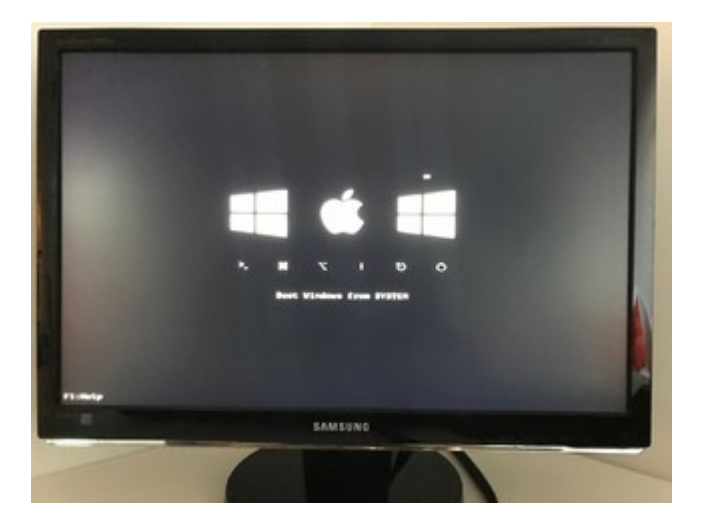

Die Recovery HD, sowie die Leagcy HD3 und HD4 sind nun weg. Das habe ich so lösen können:

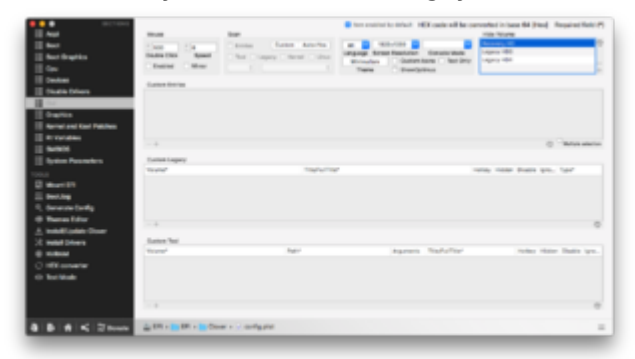

Ich vermute ganz Stark, das ich es nicht hinbekommen werde eines von den beiden Windows hier auszublenden. Denn beide sind ja auf SYSTEM, warum mir hier überhaupt 2x Windows angezeigt wird, weiß ich sowie so nicht. Habe nur 1xWindows 10 und 1xmacOS installiert

edit2:

Ich weiß auch garnicht wo her diese Bezeichnung System kommt, die habe ich nicht vergeben und weiß leider auch nicht ob und wie ich die ändern kann.

# Beitrag von "griven" vom 17. Dezember 2017, 22:46

Die Bezeichnung System Reserviert kommt von Windows selbst und bezieht sich auf die EFI Partition auf der Windows Platte. Du findest hier in der Regel eine Struktur vor in der es einen EFI Ordner gibt und in diesem Ordner einen Ordner Boot und genau auf diesen Eintrag zielt einer der Einträge ab der andere sollte irgendwo auf die Windows Partition zeigen...

### Beitrag von "m4d-maNu" vom 18. Dezember 2017, 11:38

Morgen,

bzgl. der beiden Windows Partitonen, es steht ja so da im Bootmenü

- Boot Microsoft EFI Boot From SYSTEM
- Boot Windows From SYSTEM

Windows selbst wird nur gestartet wenn ich "Boot Microsoft EFI From SYSTEM" auswähle. Beim andern Eintrag kann ich "Boot Windows From SYSTEM", diesen würde ich auch gerne ausblenden aber ich schätze das wird wohl nichts werden. Da beide vom SYSTEM ja kommen.

Beitrag von "Ka209" vom 18. Dezember 2017, 12:36

Das ist soweit auch richtig da der Bootmanager in die EFI geschrieben wird von Windows du kannst die Windows System partition ausblenden und lässt nur die Microsoft EFI sichtbar und kannst damit in Windoof reinbooten

# Beitrag von "m4d-maNu" vom 18. Dezember 2017, 15:04

#### Zitat von Ka209

du kannst die Windows System partition ausblenden und lässt nur die Microsoft EFI sichtbar und kannst damit in Windoof reinbooten

Das würde mich Interessieren wie das geht, denn so könnte ich ja über Clover immer noch auch Windows Booten. Nur bekomme ich die Windows System partition nicht ausgeblendet. Oben habe ich ja schon Zahlreiche Bilder gepostet, die sind soweit auch immer noch aktuell, was müsste ich in Clover nun genau machen, das die Windows System Partition weg ist?

# Beitrag von "Harper Lewis" vom 18. Dezember 2017, 18:55

So sieht das bei mir aus:

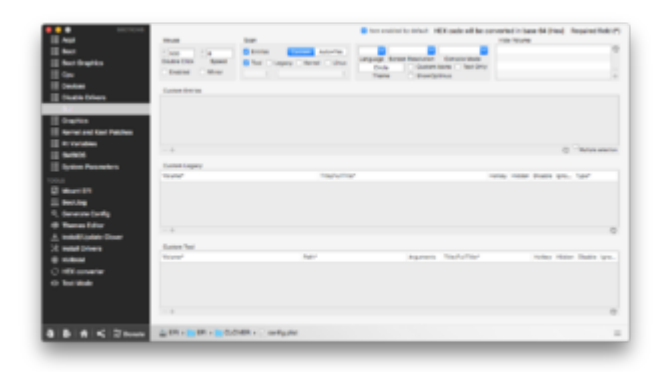

Damit verschwinden bei mir alle Windows-Booteinträge bis auf den einen, der dann tatsächlich

auch Windows 10 (UEFI-Installation) booten kann. Die Recovery-Partitionen stören mich nicht und bleiben eingeblendet.

# Beitrag von "m4d-maNu" vom 18. Dezember 2017, 22:40

Vielen Dank, das war die Lösung.

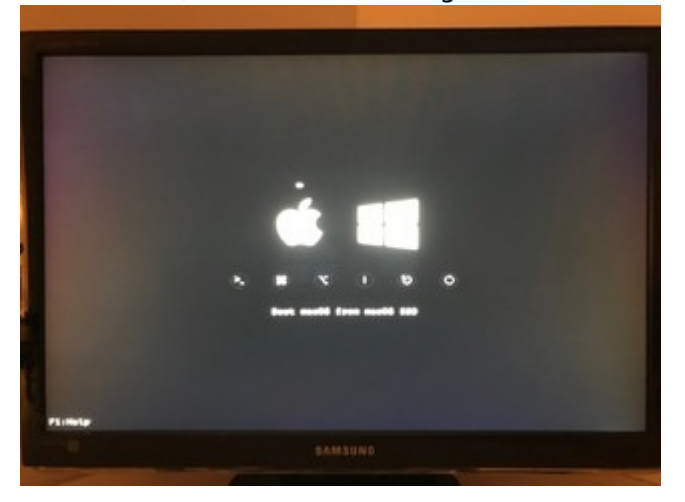

Im Clover schaut es nun so aus:

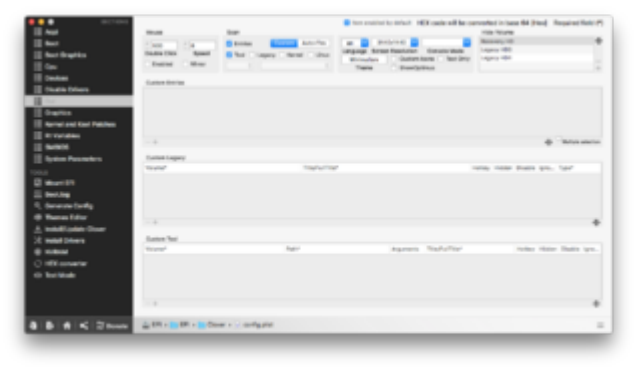

Beitrag von "Harper Lewis" vom 19. Dezember 2017, 17:28

# Beitrag von "m4d-maNu" vom 22. Dezember 2017, 19:05

Ist eigentlich nicht wofür man danken muss <u>@Harper Lewis</u>. Sondern eigentlich eine selbst Verständlichkeit, das Rückmeldungen kommen sollten. Denn nur so sehen andere User auch sofort, dass einen

A) geholfen wird

B) das die Hilfe auch zur Lösung des Problems beigetragen hat.

edit:

Hier (<u>Entfernen Sie Boot icons</u>) hätte man zum Beispiel, direkt auf meinen Thread hier verlinken können. Denn der User hatte genau das gleiche "Problem" wie ich.

# Beitrag von "Harper Lewis" vom 22. Dezember 2017, 19:18

Ich finde Rückmeldungen immer nett weil ich dann auch mitbekomme, dass Lösungen nicht nur bei mir funktionieren. Und zugegebenermaßen habe ich jetzt auch noch etwas dabei gelernt, so muss das sein Schöne Feiertage!

### Beitrag von "Teddyknuddel" vom 13. November 2018, 09:02

Ich schließe mich mal an dieses Thema hier an.

Muss man noch irgendwas anderes machen, damit ich hier irgendwelche Einträge machen

kann? Ich bin absoluter Neuling auf dem Gebiet MacOS.

Ich habe so wie hier angegeben meine Einträge in Hide Volume eingetragen, aber dennoch erscheinen diese im Bootmenü

|                             |                                                                                                    | 10/10/07               |                          |                                                                                                    |                           |                   |
|-----------------------------|----------------------------------------------------------------------------------------------------|------------------------|--------------------------|----------------------------------------------------------------------------------------------------|---------------------------|-------------------|
|                             |                                                                                                    |                        | tern encoded by station? | HEX code will be conv                                                                                                    | wheel is issue 64 (Herd   | Required Field (* |
| 12 Auri                     | Muse Br                                                                                                    |                        |                          |                                                                                                    | mak finish                |                   |
| 10 Real                     | 1 1 1 1 1 1 1 1 1 1 1 1 1 1 1 1 1 1 1                                                                                                    | Dates Carlos Adv-Inc.  | 44 1                     | 1 1 10                                                                                                    | Polary Record             |                   |
| III Bost Drastics           | Double Chall Speed                                                                                                    | tos Lapaco Arros Linus | Language Burner Resolu-  | And Concerning On                                                                                                    | Task Scott Strength Scott |                   |
|                             | - Ballini Mirur                                                                                                    |                        | The second second        | and the second second se | dates for                 |                   |
| E Deriver                   |                                                                                                    |                        |                          |                                                                                                    |                           |                   |
| III Disette Drivers         |                                                                                                    |                        |                          |                                                                                                    |                           |                   |
| 10                          |                                                                                                    |                        |                          |                                                                                                    |                           |                   |
| II feature                  |                                                                                                    |                        |                          |                                                                                                    |                           |                   |
| III Reveal and Real Publics |                                                                                                    |                        |                          |                                                                                                    |                           |                   |
| III III Solation            |                                                                                                    |                        |                          |                                                                                                    |                           |                   |
| II see a                    | - *                                                                                                    |                        |                          |                                                                                                    |                           | C                 |
| III design deservation      | Content Contents                                                                                                    |                        |                          |                                                                                                    |                           |                   |
|                             | wood.                                                                                                    | 1047-070               | ÷                        | 10.0m                                                                                                    | water Duale up            | and front         |
|                             |                                                                                                    |                        |                          |                                                                                                    |                           |                   |
|                             |                                                                                                    |                        |                          |                                                                                                    |                           |                   |
| (1) Beening                 |                                                                                                    |                        |                          |                                                                                                    |                           |                   |
| No derende Conte            |                                                                                                    |                        |                          |                                                                                                    |                           |                   |
| Themes Deltar               |                                                                                                    |                        |                          |                                                                                                    |                           | 0                 |
| A HONOLOGIN DOW             | Inter Int                                                                                                    |                        |                          |                                                                                                    |                           |                   |
| X Healthrees                | and and a second second s | Autor .                |                          | and Reddeling                                                                                                    | Andrew Market             | · Builds Incom    |
| 0                           |                                                                                                    | -45                    |                          |                                                                                                    |                           |                   |
|                             |                                                                                                    |                        |                          |                                                                                                    |                           |                   |
|                             |                                                                                                    |                        |                          |                                                                                                    |                           |                   |
| # Redukter                  |                                                                                                    |                        |                          |                                                                                                    |                           |                   |
|                             |                                                                                                    |                        |                          |                                                                                                    |                           | 0                 |
|                             |                                                                                                    |                        |                          |                                                                                                    |                           |                   |
|                             | Caller - M Decements -                                                                                                    | and a plot             |                          |                                                                                                    |                           |                   |

# Beitrag von "herrfelix" vom 13. November 2018, 09:41

Deine config.plist, in der du die Boot Volumes eingetragen hast, liegt in deinem *Documents*-Ordner. Du musst die config.plist bearbeiten, die im EFI-Ordner unter *Clover* liegt

# Beitrag von "Teddyknuddel" vom 13. November 2018, 10:53

Ok - ich bin am falschen Ort - und wie komme ich dahin, zum EFI-Ordner? Sorry - ich hab null Plan.

Hab den Ort jetzt gefunden - nur hab ich Mist gebaut. Ich hab wohl den falschen Eintrag auf Hide Volume gesetzt und kann MacOS nicht mehr laden.

# Beitrag von "herrfelix" vom 13. November 2018, 11:41

Drück mal im Clover Boot Menü die Taste F3...

# Beitrag von "Teddyknuddel" vom 13. November 2018, 19:32

Ich konnte über USB-Stick wieder booten und Änderung rückgängig machen. Aber danke für Tipp - hatte das Problem nochmal.

Ich habe EINEN Eintrag, der sinnlos ist, und zwar DIESER hier:

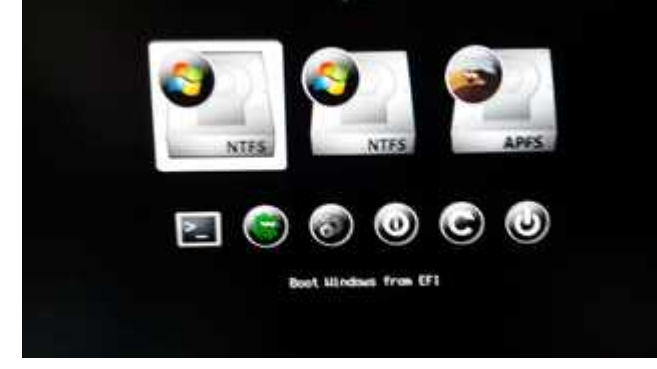

#### Die anderen beiden sind richtig:

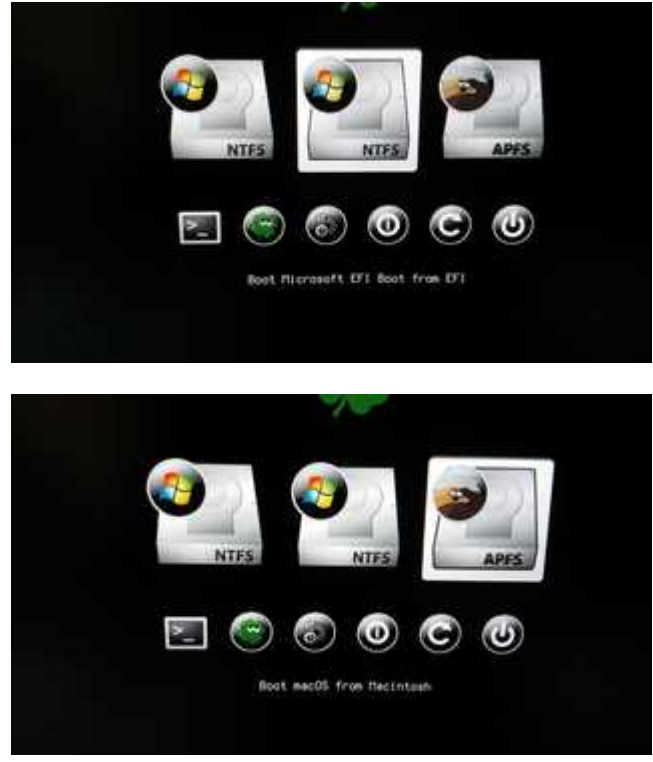

Wie bekomme ich den ersten Eintrag weg, ohne dass die anderen beiden verschwinden?

HURRA - nun hab auch ich Anfänger es geschafft!!!!!

# Beitrag von "herrfelix" vom 13. November 2018, 19:38

Gerade wollte ich dir antworten, da ist die Lösung schon gefunden. Super! Erzähl mal noch, was du gemacht hast, davon profitieren dann andere Leser, die das gleiche Problem haben.

# Beitrag von "Teddyknuddel" vom 13. November 2018, 19:47

Hier lag der tote Hund begraben

|                      |                                                                                                    | sand sugariant       |                                            |                                                                                                    |
|----------------------|----------------------------------------------------------------------------------------------------|----------------------|--------------------------------------------|----------------------------------------------------------------------------------------------------|
| 10 April 10          | Mass Sar                                                                                                    | Revi erabled by det  | No.4 HEX cashs will be converted           | History Dri (Han) Recall and Table (*)                                                                                                    |
| 10 hot               | Cara Ca Status                                                                                                    | Antonia a Co         | ALANDO CONTRACTOR                          | and the second second s |
| 18 Best Draphte      | Country Class Speed Stand Lappay                                                                                                    | next the transit ton | an description Connects Made . Contrast to |                                                                                                    |
| 12 10+               | Shared Meet 1                                                                                                    | 1 Name               | Delastication Division                     | na Core Indea                                                                                                    |
| 12 Devices           |                                                                                                    |                      |                                            |                                                                                                    |
| IE Dubb Draws        |                                                                                                    |                      |                                            |                                                                                                    |
|                      |                                                                                                    | · · ·                |                                            |                                                                                                    |
| 12 Graphics          |                                                                                                    |                      |                                            |                                                                                                    |
| 12 Name and Namhan   |                                                                                                    |                      |                                            |                                                                                                    |
| 18 Withday           |                                                                                                    |                      |                                            |                                                                                                    |
| 12 04000             |                                                                                                    |                      |                                            |                                                                                                    |
| 12 System Resortions | Contract Legacy                                                                                                    |                      |                                            |                                                                                                    |
| 1000                 | Website*                                                                                                    | TooPattor            | Holey Ho                                   | te Date types for'                                                                                                    |
| D Marrielli          |                                                                                                    |                      |                                            |                                                                                                    |
| (E bestig            |                                                                                                    |                      |                                            |                                                                                                    |
| 9, Demondra Carrilla |                                                                                                    |                      |                                            |                                                                                                    |
| @ Transa Salar       |                                                                                                    |                      |                                            |                                                                                                    |
| A InstallAppene Down |                                                                                                    |                      |                                            | -                                                                                                    |
| 22 Instal Drivers    | Kultur hai                                                                                                    |                      |                                            |                                                                                                    |
| C NURMA              | Mars*                                                                                                    | Patri                | Apprents Teleford Bar                      | Malkey Hidden Studio (grave                                                                                                    |
| O HER opposite       |                                                                                                    |                      |                                            |                                                                                                    |
| C Text Made          |                                                                                                    |                      |                                            |                                                                                                    |
| # Secolecteder       |                                                                                                    |                      |                                            |                                                                                                    |
| -                    |                                                                                                    |                      |                                            |                                                                                                    |
|                      |                                                                                                    |                      |                                            | +                                                                                                    |
|                      | A REAL PROPERTY AND A REAL PROPERTY.                                                                                                    |                      |                                            |                                                                                                    |
|                      | The second second secon |                      |                                            |                                                                                                    |

Kann mir einer eine Seite nennen, wo ich ein verfügbares Themenpack für Clover ziehen kann?

# Beitrag von "Harper Lewis" vom 13. November 2018, 19:54

Ich sage es ja nur ungern, aber <u>vor fast einem Jahr</u>... in diesem Thread 😌

# Beitrag von "Teddyknuddel" vom 13. November 2018, 20:33

Zu viele Infos auf einmal für mich

Bootmenü hab ich jetzt auch geändert..... Hurra

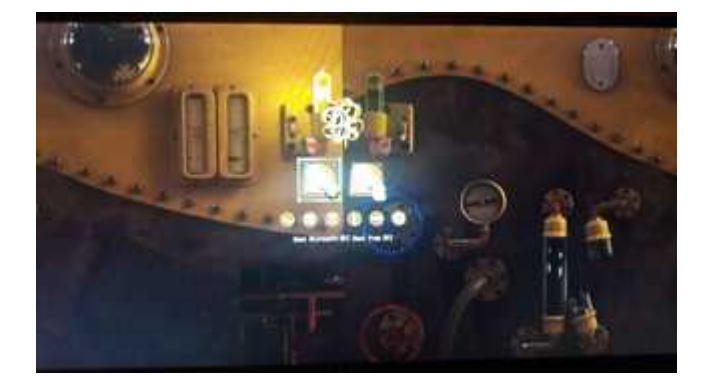

Mit Hilfe von diesem Video